UBND QUÂN GÒ VẤP TRƯỜNG TIỂU HỌC LÊ QUÝ ĐÔN

# THÔNG BÁO

### Vv Hướng dẫn Đóng học phí và các khoản thu khác cho học sinh qua Ngân hàng Năm học 2021-2022

Căn cứ ý kiến chỉ đao của UBND thành phố, nhằm nâng cao hiệu quả quản lý, giám sát đối với các cơ quan quản lý đối với các khoản thu của các đơn vi giáo dục và đào tao trực thuộc, minh bạch hoá các hoạt động thanh toán trong ngành giáo dục và đào tạo vừa góp phần thực hiện tốt các chủ trương thanh toán không dùng tiền mặt, đồng thời đảm bảo an toàn phòng chống Covid 19 tai các cơ sở giáo dục trên đia bàn Quân Gò Vấp;

Theo Thông tin trên Giấy Báo Thu và thanh toán định kỳ hàng tháng,... nhà trường gửi cho học sinh, Quý Phu huynh có thể chon 01 trong các hình thức đóng dưới đây:

#### 1. Trường hợp phu huynh đã có tài khoản tại ngân hàng BIDV:

Quý PH chuyển tiền học phí qua ứng dụng Ngân hàng điện tử của BIDV: Cài đăt ứng dung BIDV Smartbanking để thực hiện giao dịch:

- Phu huynh đăng nhập ứng dung; vào Menu chon Thanh toán/ chon tiếp muc Hoc phí Lê phí thi

- Tai phần thông tin thanh toán: Nhà cung cấp: tìm kiếm: "Hoc phí Ưu Việt"

- Tại phần: Mã khách hàng: Điền Mã số thanh toán Online có hiện trên Giấy Báo thu và thanh toán của từng học sinh.

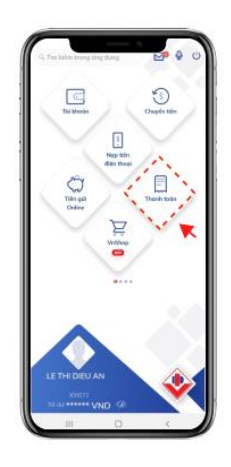

| Tiến điện            |   |
|----------------------|---|
| Bảo hiểm BIC         |   |
| Thu hộ bảo hiểm      |   |
| Nạp tiên Vĩ điện tử  |   |
| Vé máy bay           |   |
| Viên thông           |   |
| Học phí_ Lệ phí thi  |   |
| Tiến nước            |   |
| Phí quản lý chung cư |   |
| Mua chứng chỉ Quỹ mở |   |
| Truyền hình          |   |
| Tài chinh            |   |
| Mô thể cào           |   |
| Vế tàu               | 0 |
| iii                  |   |

|                             | 10.00 <b>= 0</b>                                                       | XÁC NHÂN GIAO Đ                                                                                        |
|-----------------------------|------------------------------------------------------------------------|----------------------------------------------------------------------------------------------------|
| 2601 Hacept, Leppi          | Tisi alkodo re                                                         | pabe                                                                                                   |
| 245.024 VND 👘               | Tội khoện từ                                                           | ig hulding                                                                                             |
| NONE TIN THANH TOAN         | Tito regula tr                                                         | nyitudeg                                                                                               |
| Whit cong trấp              | Papan binng                                                            | the halling The                                                                                        |
| Dich vy                     |                                                                        |                                                                                                    |
| Vă khách hàng<br>14L1031200 | Oik turpig d                                                           | hiu phi                                                                                                |
|                             | 56 tala                                                                |                                                                                                    |
| Luu māu 👇 🐲                 | Phi giae dat                                                           | n j                                                                                                    |
|                             | Wat                                                                    |                                                                                                    |
|                             | 56 tidn tricb                                                          | 192                                                                                                    |
|                             | Que knden wa<br>de xice reinter a<br>Knden histing o<br>Swis OTP stati | é làng nhập thủ OTP đã giả<br>piao địch,<br>địn thực hiện tiếp 2 giao cộ<br>nh công trước lực song phụ |
|                             | The second                                                             | ilen OTP                                                                                               |
| Telp fue                    | VIII IIIIIIIIIIIIIIIIIIIIIIIIIIIIIIIII                                 |                                                                                                    |
|                             |                                                                        | 100                                                                                                    |

Đăng nhập ứng dụng **BIDV** SmartBanking, chon "Thanh toán"

phí thi"

Chọn "Học phí Lệ Chọn thông tin "học phí Ưu Việt" rồi nhập Mã số khách hàng là Mã số thanh toán Online

Nhập mã OTP và nhấn "Tiếp tuc"

### 2. Trường hợp PH có tài khoản khác ngân hàng BIDV

**Thanh toán khác ngân hàng BIDV** (*tất các Ngân hàng trên cả nước, ví điện tử Momo,...*): Quý Phụ huynh thực hiện thanh toán (chuyển khoản, nộp tiền) vào tài khoản chuyên thu từng học sinh như sau:

- Số tài khoản: **<MÃ SỐ THANH TOÁN ONLINE>** có hiện trên Giấy Báo thu và thanh toán của từng học sinh.

- Tên tài khoản: **<TÊN HỌC SINH>** 

- Địa chỉ Ngân hàng nhận: Ngân hàng TMCP Đầu tư và Phát triển Việt Nam – **Chi nhánh Châu Thành Sài Gòn**. (**BIDV**)

- Nội dung: <HỌ TÊN HỌC SINH> <LỚP>
- Số tiền: **<TÔNG TIỀN THU>**

*Lưu ý:* đối với các kênh thanh toán khác ngân hàng BIDV: đề nghị Quý PH nộp đúng số tiền theo thông báo, nếu không khớp đúng số tiền sẽ không vào được tài khoản cần nộp; sẽ hoàn lại phía người nộp. *Phí nộp tiền khác hệ thống do người* nộp tiền chịu.

## Ví dụ minh họa:

| Ví dụ:<br>- Học sinh: Huỳnh Minh Anh<br>- Lớp: 1/2<br>- MS thanh toán online: 96212040100XXXX<br>- Tổng tiền thu: 593.220 đồng | <ul> <li>2. Thanh toán khác Ngân hàng/ ví điện tử: Chuyển khoản/nộp tiền theo nội dung:</li> <li>Số tài khoản: 96212040100xxxx</li> <li>Tên tài khoản: Huỳnh Minh Anh</li> <li>Ngân hàng nhận: Ngân hàng TMCP Đầu tư và Phát triển Việt Nam – Chi nhánh</li> <li>Châu Thành Sài Gòn (BIDV)</li> <li>Số tiền: 593.220</li> <li>-Nội dung: Huynh Minh Anh. Lop 1/2</li> <li>&gt; Khi người nộp nhập Số Tài khoản là</li> <li>96212040100XXXX; Thông tin Tên tài khoản sẽ tự động hiển thị "HĐ</li> <li>593,220VND_Huynh Minh Anh."</li> </ul> |
|----------------------------------------------------------------------------------------------------|----------------------------------------------------------------------------------------------------|
|----------------------------------------------------------------------------------------------------|----------------------------------------------------------------------------------------------------|

**3. Trường hợp phụ huynh nộp tiền mặt tại quầy giao dịch ngân hàng BIDV:** Quý PH vui lòng đến bất kỳ Phòng Giao dịch gần nhất của Ngân hàng BIDV và cung cấp cho các Giao dịch viên ngân hàng <**Mã số thanh toán online**> có hiện trên Giấy Báo thu và thanh toán của từng học sinh.

### Ví dụ minh hoạ:

| <ul> <li><u>Ví dụ:</u></li> <li>Học sinh: Huỳnh Minh Anh</li> <li>Lớp: 1/2</li> <li>MS thanh toán online: 96212040100XXXX</li> <li>Tổng tiền thu: 593.220 đồng</li> </ul> | <ul> <li>3. Nộp tiền mặt tại các quầy giao dịch BIDV: Quý<br/>PH cung cấp Mã số thanh toán online của Huỳnh<br/>Minh Anh cho Giao dịch viên:</li> <li>Mã số thanh toán online: 96212040100XXXX;</li> <li>=&gt; lập tức Giao dịch viên BIDV sẽ kiểm tra được<br/>số tiền cần đóng học phí của học sinh và thao tác<br/>giúp Quý phụ huynh đóng tiền học nhanh nhất.</li> </ul> |
|----------------------------------------------------------------------------------------------------|----------------------------------------------------------------------------------------------------|

GHI CHÚ: Trước khi bấm nút thực hiện thanh toán chuyển khoản phụ huynh lưu ý kiểm tra lại các mục sau

- 1. Số tài khoản <MÃ SỐ THANH TOÁN ONLINE>
- 2. Số tiền thanh toán đã khóp trên giấy Báo thu nhà trường gửi
- 3. Tên tài khoản người nhận **<TÊN HỌC SINH>**